# Развертывание Office 365 в образовательных учреждениях

Киселев Иван <u>v-ivkise@microsoft.com</u>

Данный документ предназначен для помощи образовательным организациям в развертывании Office 365 и получении специальных лицензий.

Документ является пошаговым. Для перехода на интересующую вас главу щелкните по ней.

### Содержание

| У моей организации нет доступа к Office 365. Как мне получить его?                                                   |
|----------------------------------------------------------------------------------------------------|
| Тенант Office 365 развернут. Как мне синхронизировать учетные записи пользователей из моей<br>службы каталогов?      |
| Я хочу получить бесплатные лицензии Office 365 для образования. Как мне это сделать?14                               |
| Я хочу получить бесплатные лицензии Office 365 для Образования плюс, указанные в соглашении.<br>Как мне это сделать? |
| Лицензии уже в моем тенанте и пользователи синхронизированы. Как я могу назначить лицензии пользователям?            |

### У моей организации нет доступа к Office 365. Как мне получить его?

Для получения доступа к сервисам Office 365 для образовательных учреждений вам прежде всего необходимо завести тенант. Тенант — это ваша рабочая область Office 365, где вы можете работать с лицензиями, настраивать работу сервисов и т.д.

 Independent of the set of the set of the s

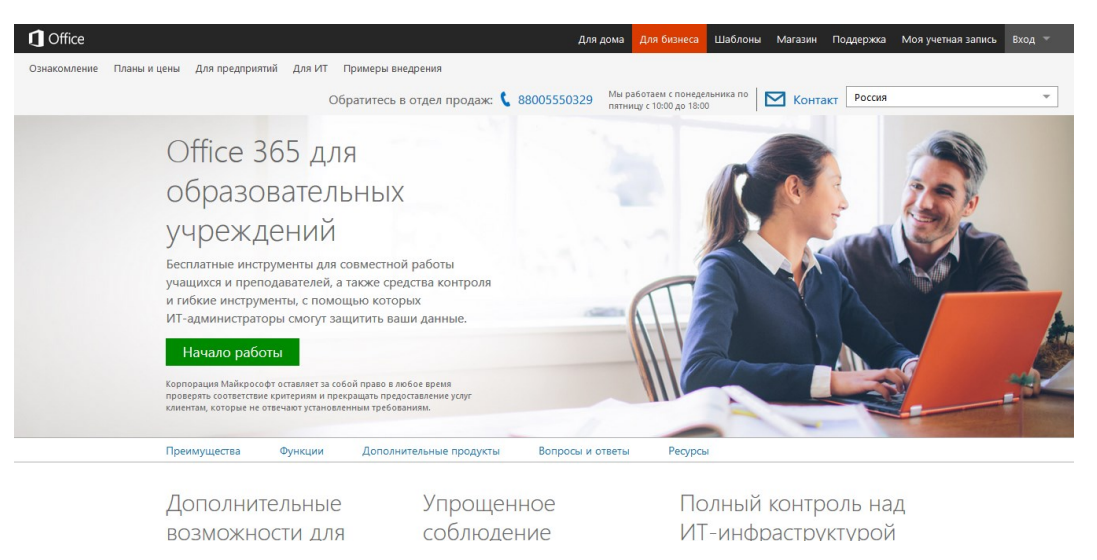

- 2. На этой странице перейдите по ссылке <u>«Начало работы»</u>, чтобы перейти к форме регистрации.
- 3. Заполните все необходимые данные регистрационной формы, которые отмечены красной звездочкой.

#### Office 365

#### Попробовать бесплатно

Регистрация займет не боле еминуты. Кредитная карта не требуется.

| настройка учетной записи                                    | Office 365 для образования ^                                                                                                    |
|-------------------------------------------------------------|----------------------------------------------------------------------------------------------------|
| Страна или регионс                                          | (преподавательский), пробная версия                                                                                                    |
| Россия                                                      | особенности плана                                                                                                    |
| Нельзя изменить после регистрации. Почему нет?              | <ul> <li>Лицензий "на пользователя": 25</li> </ul>                                                                                                    |
| * Уыя<br>                                                   | <ul> <li>Предоставляет преподават елям и другим сотрудникам<br/>кредства для общения и взаимодействия независнико от<br/>местопахождения и времени. Обеспечивает совместное<br/>использование документор, и исименение с поводаю<br/>Оббее Опіпе, обнаружение зна коронники данники,<br/>ранники в разноримства розвремения зариники.</li> </ul> |
| Электронная почта:                                          | расширенные возможности архивации и защиту от потери<br>Данных.                                                                                                    |
| Используется для отправки вам важных сведений.<br>* Agpec 1 | Office 365 для образования<br>(студенческий), пробная версия                                                                                                    |
| Appec 2                                                     | особенности плана                                                                                                    |
| Appec 3:                                                    | <ul> <li>Лицензий "на пользователя": 25</li> <li>Предоставляет учащимся доступ к средствам связи и</li> </ul>                                                                                                    |
| Apec 4:                                                     | совместной работы практически в любом месте и в любое<br>время. Позволяет совместно использовать докуметны и<br>изменять ис с помощью Отей Солітьк. Кром того, доступны<br>расширенные возможности архиващии, а также функции                                                                                                    |
| * Город                                                     | обнаружения электронных данных и защиты от потери                                                                                                    |

Обращаем ваше внимание, что при заполнении данной формы вы получаете доступ к 30дневной бесплатной версии тарифного плана E3 в Microsoft Office 365 дляобразования. Тарифный план E3 не является бесплатным. После подтверждения вашей организации как учебной, вы получите возможность назначить бесплатные лицензии.

4. В разделе «Создание нового ИД пользователя» регистрационной формы введите необходимые данные.

Придумайте и введите в поле 1 (см. рисунок 6) идентификатор пользователя для доступа к сервисам Office 365.

Идентификатором пользователя может быть ваша фамилия и имя в латинице (например, fedorov\_sergey или fedorovsv, и т.п.) или любое другое название, которое вы не забудете (например, «administrator», «adminOffice365» и т.п.).

В поле 2 (см. рисунок 6) вам нужно ввести уникальное значение, по которому ваше учебное заведение будет зарегистрировано в Office 365.

Например, если вы введете «**myschool1254**», то ваш первоначальный адрес электронной почты будет заканчиваться на «**@myschool1254**.onmicrosoft.com».

Если значение в поле 2 не уникально, система попросить изменить это значение.

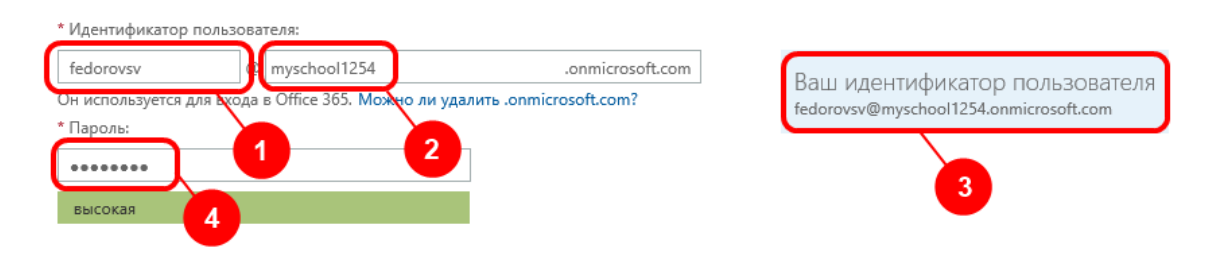

создание нового ИД пользователя

Если все значения уникальны, то поле 3 (см. рисунок 6) система покажет ваш новый идентификатор пользователя.

Придумайте и введите в поле 4 (см.рисунок 6.) пароль для доступа к сервисам Office 365.

5. В следующем разделе вам необходимо подтвердить свой номер телефона.

Для этого свой номер телефона и выберите способ получения кода:

• Отправить текстовое сообщение

На ваш мобильный телефон будет оправлено текстовое сообщение (SMS) с кодом подтверждения.

| Подтвердите номер те                                                         | лефона что это?               |
|------------------------------------------------------------------------------|-------------------------------|
| <ul> <li>Отправить текстовое сообщение</li> <li>* Номер телефона:</li> </ul> | ○ Позвоните мне               |
| (+7)                                                                         | Отправить текстовое сообщение |

### • Позвонить мне

Система позвонит на указанный вами телефон и продиктует вам код подтверждения

Подтвердите номер телефона что это?

| О Отправить текстовое сообщение | Позвоните мне |
|---------------------------------|---------------|
| * Номер телефона:               |               |
| (+7) 🗸                          | Позвоните мне |

После получения кода подтверждения впишите его в поле «Проверочный код». Если смс-подтверждение не приходит, попробуйте указать другой номер телефона.

| Подтвердите номер телефона что это? |               |  |  |  |
|-------------------------------------|---------------|--|--|--|
| Отправить текстовое сообщение       | Позвоните мне |  |  |  |
| * Номер телефона:                   |               |  |  |  |
| (+7)                                | Позвоните мне |  |  |  |
| * Проверочный код:                  |               |  |  |  |
| 314800                              |               |  |  |  |

6. После завершения заполнения всех полей регистрационной формы и проверки номера телефона нажмите кнопку «Создать учетную запись».

| Щелкая элемент <b>создать учетную запись</b><br>этого соглашения, а также то, что Клиент ( |
|--------------------------------------------------------------------------------------------|
| создать учетную запись                                                                     |

В Office 365 будет создан раздел вашего учебного заведения.

 Мастер настройки поможет вам провести проверку права на использование Microsoft Office 365 Образование. Для получение доступа к тарифным планам Microsoft Office 365 для образования вам потребуется указать домен вашего учебного заведения и подтвердить владение им.

Домен (или доменное имя) - это идентификационные данные вашего учебного заведения (например, **school1254.ru**) в Интернет. Оно может использоваться для веб-сайта вашей школы (например, <u>www.school1254.ru</u>) или адресов электронной почты преподавателей и школьников (например, <u>ivanovpa@school1254.ru</u>).

Если у вашего учебного заведения уже есть домен, то нажимайте кнопку «Далее», чтобы выполнить проверку.

|   | 🕂 Добавить домен  | 🛒 Купить домен      |                  |  |
|---|-------------------|---------------------|------------------|--|
|   | ИМЯ ДОМЕНА 🔺      | состояние           | ДЕЙСТВИЕ         |  |
| ۲ | domaintestname.ru | Настройка не начата | Начать настройку |  |

Если у вашего учебного заведения еще не куплен домен, то вы можете пропустить проверку нажав ссылку «Проверить позже» и сразу начать пользоваться пробной версией. После приобретения домена вы сможете вернуться к этой проверке и подтвердить владение доменом для получения доступа тарифным планам Microsoft Office 365 Образование.

Для этого зайдите по ссылке <u>https://portal.office.com/</u> в **Центр администрирования** вашего Office 365 под вашим идентификатором пользователя (например, **fedorodsv@myschool1254**.onmicrosoft.com). Выберите пункт меню «Домены», или оповещение со ссылкой на проверку домена.

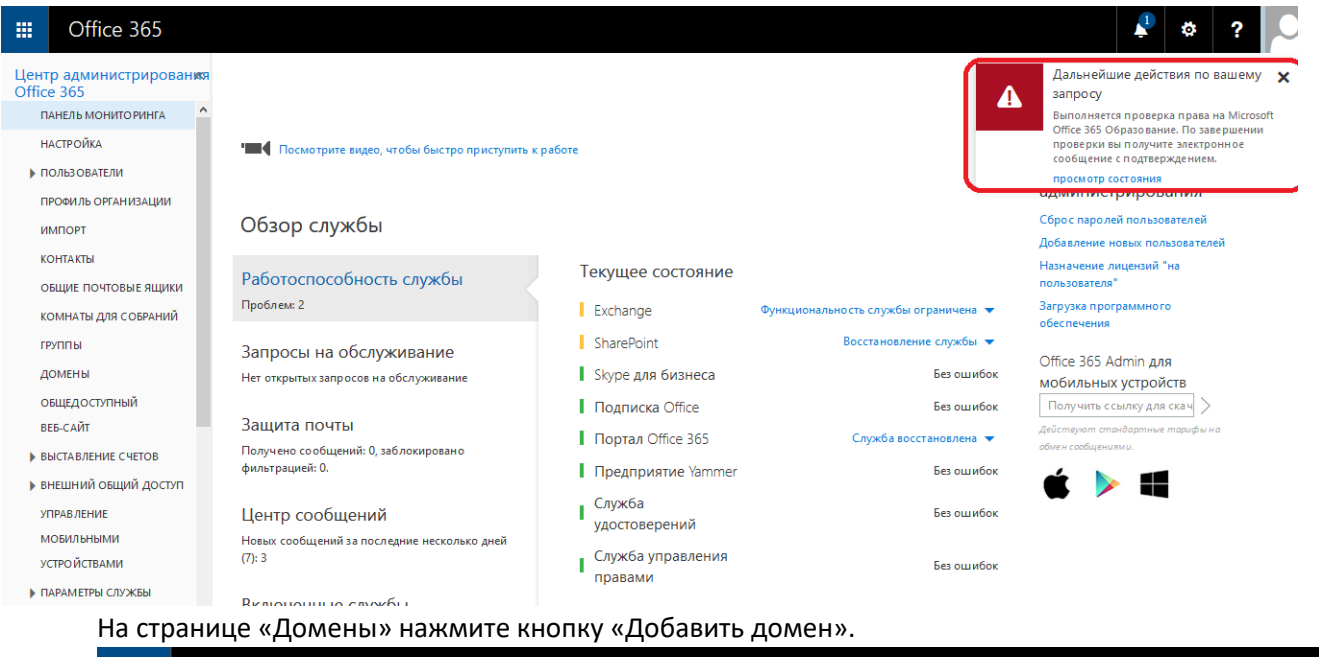

| Office 365                           |                                      |                                    |                                                                                                    |
|--------------------------------------|--------------------------------------|------------------------------------|----------------------------------------------------------------------------------------------------|
| Центр администрировани<br>Office 365 | я 🕐 панель мониторинга               | ДОМЕНЫ                             |                                                                                                    |
| домены                               |                                      |                                    |                                                                                                    |
| общедоступный                        | Управление доме                      | нами                               |                                                                                                    |
| ВЕБ-САЙТ                             |                                      |                                    |                                                                                                    |
| ▶ ВЫСТАВЛЕНИЕ СЧЕТОВ                 | Добавьте в Office 365 имеющий        | ся у вас домен или купите новый. Ч | го такое домен?                                                                                                 |
| внешний общий доступ                 |                                      |                                    |                                                                                                    |
| <b>УПРАВ ЛЕНИЕ</b>                   | <ul> <li>Goodswite doment</li> </ul> | со кулить домен                    |                                                                                                    |
| мобильными                           | ИМЯ ДОМ Добавить доме                | состояние                          | ДЕЙСТВИЕ                                                                                                    |
| <b>УСТРО ЙСТВАМИ</b>                 |                                      |                                    |                                                                                                    |
| ПАРАМЕТРЫ СЛУЖБЫ                     | • умолнанию)                         | Настройка завершена                | Действия не<br>требуются                                                                                        |
| ОТЧЕТЫ                               | ymorialinioy                         |                                    | The object of the second second second second second second second second second second second second second se |
|                                      | 0                                    | Настройка завершена                | Действия не                                                                                                    |
|                                      |                                      |                                    | требуются                                                                                                    |
| СЛУЖЬЫ                               | -                                    |                                    |                                                                                                    |

Далее введите имя домена, который вы хотите добавить.

### Office 365

**Добавление домена в** Office 365

# Какой домен вы хотите использовать?

domainname.ru

Электронные адреса пользователей будут выглядеть примерно так: имя\_пользователя@domainname.ru

Шаг 1 Проверка домена

Шаг 2 Обавление пользователей

Шаг З Настройка домена

## Далее 🏵

У вас нет домена? Купите его

< Назад

8. Следуя предложенным инструкциям создайте проверочную запись у поставщика услуг размещения DNS.

| Office 365                   |   |                                                                                                    |                                                        |                                                          |                                                          | <b>¥</b> 🌣                   | ?  |
|------------------------------|---|----------------------------------------------------------------------------------------------------|--------------------------------------------------------|----------------------------------------------------------|----------------------------------------------------------|------------------------------|----|
| 365                          |   |                                                                                                    |                                                        |                                                          |                                                          |                              |    |
|                              |   | dom                                                                                                    | aintestn                                               | ame.ru                                                   |                                                          |                              |    |
|                              |   | <b>Примечание</b> . То<br>ТХТ. Добавление<br>служб.                                                                                                    | олько владелец домена мо<br>2 этой записи ТХТ никак не | жет обновить записи DNS, п<br>повлияет на работу вашей т | оэтому вам необходимо доба<br>екущей электронной почты и | авить эту запис<br>ли других | СЬ |
| Шаг 1                        |   | Чтобы добавить                                                                                                    | запись:                                                |                                                          |                                                          |                              |    |
| Проверка домена              |   | <ul> <li>Перейдите на свой DNS-узел (Изменить)</li> <li>Сколимуйта значания в преяставленной имже таблицы и добавьте их на своем DNS-узле</li> </ul>                        |                                                        |                                                          |                                                          |                              |    |
| Шаг 2<br>Добавление пользова | • | <ul> <li>Скопируите значения из представленной пиже таблицы и добавьте их на своем DNS-узле.</li> <li>Записи ТХТ (Пошаговые инструкции по добавлению записи ТХТ)</li> </ul> |                                                        |                                                          |                                                          |                              |    |
|                              |   | Название TXT                                                                                                    | Значение ТХТ                                           | Срок жизни                                               | G                                                        |                              |    |
| шаг З                        |   | @                                                                                                    | MS=ms92644072                                          | 3600                                                     | 19-11                                                    |                              |    |
| Настройка домена             |   |                                                                                                    |                                                        |                                                          | 7 /                                                      |                              |    |
|                              |   |                                                                                                    |                                                        |                                                          | - Ra                                                     |                              |    |
|                              |   | Запись                                                                                                    | добавлена                                              | $( \mathbf{a} )$                                         | 1                                                        | 1                            | -  |
|                              |   | Не удается доб                                                                                                    | авить запись ТХТ? Исполь                               | зуйте запись МХ                                          |                                                          |                              |    |
|                              |   | с Назал                                                                                                    |                                                        |                                                          |                                                          | Contractor.                  |    |

После внесения необходимых изменений в DNS подождите не менее 15 минут, и нажмите кнопку "Запись добавлена"

9. Появится всплывающее окно, в котором вас попросят ввести URL-адрес веб-сайта вашей организации.

URL-адрес веб-сайта - это запись вида «**www**.ваш\_домен». В нашем примере URL-адрес будет «**www.school1254.ru**».

После ввода URL-адреса нажмите кнопку «Продолжить».

Если система не смогла проверить ваш домен вы увидите следующее сообщение.

Не удалось найти проверочную запись DNS

Не удалось проверить school1254.ru. Убедитесь, что проверочная запись DNS, созданная у регистратора доменных имен, верна и что после ее добавления прошло не менее 72 часов.

Продолжить

Закрыть

Если вы хотите снова проверить домен через 72 часов, закройте это сообщение и нажмите кнопку Пропустить проверку и перейти к пробной версии.

Вы указали домен school1254.ги. Если необходимо проверить другой домен или исправить опечатку в имени домена, вернитесь назад и укажите другой домен.

В этом случае, еще раз проверьте правильность внесения проверочных записей в DNS и повторите проверку позже.

10. В случае удачного прохождения проверки подтверждения права собственности на домен система проинформирует вас об этом следующим сообщением.

| Добавление домена          |                                                      |
|----------------------------|------------------------------------------------------|
| 1. указание имени домена   |                                                      |
| 2. подтверждение владельца | оплично: мы подтвердили, что вы являетесь владельцем |
| 3. готово                  |                                                      |
|                            |                                                      |
|                            |                                                      |
|                            |                                                      |
|                            |                                                      |
|                            |                                                      |
|                            | готово                                               |

После развертывания тенанта Office 365 можно перейти к работе с учетными записями пользователей. В Office 365 вы можете создавать пользователей в облаке, а можете синхронизировать учетные записи пользователей с пользователями из вашей организации. Ниже приведен вариант, использующий базу персональных данных, необходимую для идентификации пользователей, размещенную локально на вашем сервере.

# Тенант Office 365 развернут. Как мне синхронизировать учетные записи пользователей из моей службы каталогов?

Теперь нам нужно синхронизировать учетные записи пользователей из вашей организации с облаком Office 365. Для синхронизации учетных записей в вашей локальной базе персональных данных организации необходимо установить утилиту Azure AD connect.

Azure AD Connect — это средство для интеграции локальной системы удостоверений, например Windows Server Active Directory, с Office 365. Скачать ее можно по данной ссылке: <u>https://www.microsoft.com/en-us/download/details.aspx?id=47594</u>

Обратите внимание, что для установки Azure AD connect требуется Windows Server 2012 R2 с внешним статическим IP-адресом.

Более подробно о данной утилите можно прочитать здесь: https://azure.microsoft.com/ru-ru/documentation/articles/active-directory-aadconnect/

После скачивания Azure AD Connect, выполните следующие шаги:

- 1. Войдите на сервер, на котором требуется установить Azure AD Connect, как локальный администратор. Это должен быть сервер, который вы хотите сделать сервером синхронизации.
- 2. Перейдите к файлу AzureADConnect.msi и дважды щелкните его.
- 3. На экране приветствия установите флажок, подтверждающий ваше согласие с условиями лицензионного соглашения, и нажмите кнопку Продолжить.
- 4. На экране «Стандартные параметры» щелкните Использовать стандартные параметры.

| Interest of the second second |                                                                                                    |                                                                                                    |                      |  |  |  |
|----------------------------------------------------------------------------------------------------|----------------------------------------------------------------------------------------------------|----------------------------------------------------------------------------------------------------|----------------------|--|--|--|
| Microsoft Azure Active D<br>Welcome<br>Install Prerequisites<br>Install Sync Services<br>Connect to Azure AD<br>Express Settings                                                                                                    | irectory Connect (Preview)<br>Express settings<br>If you have a single Windows Server Active<br>• Configure synchronization of identities i<br>• Configure password synchronization fro<br>• Start an initial synchronization<br>• Synchronize all attributes<br>Learn more about express settings<br>If you would like different settings, click Cu: | Directory forest, we will do the f<br>n the current AD forest of CONT<br>m on-premises AD to Azure AD<br>stomize. | ollowing:<br>DSO     |  |  |  |
|                                                                                                    | Previous                                                                                                    | Customize                                                                                                    | Use express settings |  |  |  |

- 5. На экране "Подключение к Azure AD" введите имя пользователя и пароль учетной записи глобального администратора Office 365. Нажмите кнопку Далее.
- 6. На экране "Подключение к AD DS" введите имя пользователя и пароль учетной записи администратора предприятия. Нажмите кнопку Далее.

| 🔷 Microsoft Azure Active D                         | virectory Connect                                                                                      | _ ×  |  |  |
|----------------------------------------------------|----------------------------------------------------------------------------------------------------|------|--|--|
| Welcome<br>Express Settings<br>Connect to Azure AD | Connect to AD DS<br>Enter the Active Directory Domain Services enterprise administrator credentials: ? |      |  |  |
| Connect to AD DS                                   | USERNAME                                                                                               |      |  |  |
| Configure                                          | CONTOSOLusername or username@contoso.com PASSWORD                                                      |      |  |  |
|                                                    | Previous                                                                                               | Next |  |  |

- 7. На экране "Все готово к настройке" нажмите кнопку Установить.
- 8. При необходимости можно снять флажок "Запустить синхронизацию сразу после завершения настройки" на странице "Все готово к настройке". В этом случае мастер настроит синхронизацию, но задача будет отключена, пока вы не активируете ее вручную в планировщике задач. После активации задачи синхронизация будет выполняться каждые три часа.

| 💠 Microsoft Azure Active D                                                          | irectory Connect                                                                                                    |                                         | _ ×     |
|-------------------------------------------------------------------------------------|----------------------------------------------------------------------------------------------------|-----------------------------------------|---------|
| Welcome<br>Express Settings<br>Connect to Azure AD<br>Connect to AD DS<br>Configure | Ready to configure<br>Once you click Install, we will do the following:<br>Install the synchronization engine<br>Configure AAD Connector<br>Configure contoso.com Connector<br>Enable Password synchronization<br>Configure synchronization services on this of<br>Start the synchronization process as soon as the<br>Configure hybrid deployment ? | computer<br>he configuration completes. |         |
|                                                                                     |                                                                                                    | Previous                                | Install |

- 9. После завершения установки нажмите кнопку Выход.
- Убедитесь в отсутствии ошибок, и спустя некоторое время зайдите в ваш тенант, и убедитесь что учетные записи пользователей появились в вашем тенанте. Для этого надо сделать зайти в вашу административную панель office 365.

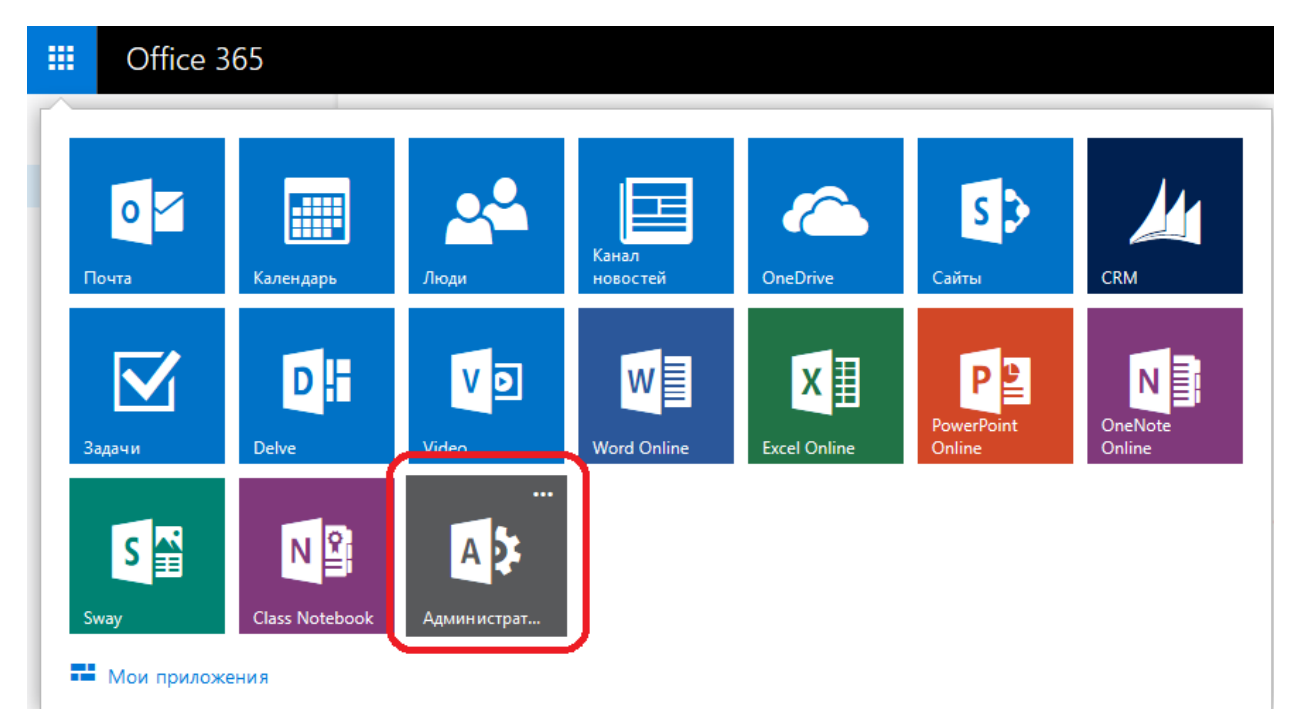

11. Далее, выберите пункт меню Пользователи и нажмите на пункт Активные пользователи. В появившемся меню вы увидите пользователей. Если вы видите пользователей с состоянием "Синхронизировано со службой Active Directory", значит синхронизация прошла успешно.

|                                                                                                    | Office 365                                                                     |                                                            |              |             |                       |   |                                    |
|----------------------------------------------------------------------------------------------------|--------------------------------------------------------------------------------|------------------------------------------------------------|--------------|-------------|-----------------------|---|------------------------------------|
| Цен<br>Offic                                                                                                    | Центр администрирования<br>Оffice 365 панель мониторинга активные пользователи |                                                            |              |             |                       |   |                                    |
| ПАНЕЛЬ МОНИТОРИНГА<br>НАСТРОЙКА<br>ПОЛЬЗОВАТЕЛИ<br>Настройка<br>Синхронизация Active Directory: Деактивировать   Управление   Последняя синхронизация<br>Изменение политики срока действия паралей пользователей: Изменить<br>Изменение политики срока действия паралей пользователей: Изменить |                                                                                |                                                            |              | ция:<br>нее | 2 ч назад   Подробнее |   |                                    |
| L                                                                                                    | Активные пользователи                                                          | зные пользователи выберите представление: Все пользователи |              |             |                       |   |                                    |
|                                                                                                    | Отношения с партнерами                                                         | +                                                          | <b>م</b> ۽   | ß           |                       |   |                                    |
| r                                                                                                    | ПРОФИЛЬ ОРГАНИЗАЦИИ                                                            |                                                            | Отображаемое | имя         | Имя пользователя      | * | Состояние                          |
| l<br>L                                                                                                    |                                                                                |                                                            |              |             |                       |   | В облаке                           |
| Č                                                                                                    | ОБЩИЕ ПОЧТОВЫЕ ЯЩИКИ                                                           |                                                            |              |             |                       | 1 | Синхронизировано со службой Active |
| ĸ                                                                                                    | ОМНАТЫ ДЛЯ СОБРАНИЙ                                                            |                                                            |              |             |                       |   | Синхронизировано со службой Active |
| r                                                                                                    | РУППЫ                                                                          |                                                            |              |             |                       |   | Синхронизировано со службой Active |
| домены                                                                                                    |                                                                                |                                                            |              |             |                       |   | Синхронизировано со службой Active |
| E                                                                                                    | ЭБЩЕДОСТУПНЫИ<br>ВЕБ-САЙТ                                                      |                                                            |              |             |                       |   | Синхронизировано со службой Active |
| )⊧ E                                                                                                    | ВЫСТАВЛЕНИЕ СЧЕТОВ                                                             |                                                            |              |             |                       |   | Синхронизировано со службой Active |
| )⊧ E                                                                                                    | знешний общий доступ                                                           |                                                            |              |             |                       |   | Синхронизировано со службой Active |
| y                                                                                                    | ПРАВЛЕНИЕ                                                                      |                                                            |              |             |                       | J | Синхронизировано со службой Active |

## Я хочу получить бесплатные лицензии Office 365 для образования. Как мне это сделать?

Для получения лицензий вы должны иметь настроенный тенант с подтвержденным доменом. Как провести настройку можно прочитать <u>здесь</u>.

После настройки тенанта и подтверждения владения доменом система Office 365 автоматически сформирует и отправить запрос в команду поддержки Office 365 с просьбой проверить ваш домен на соответствие требованиям Майкрософт, предъявляемым к образовательным учреждениям.

Команда поддержки Office 365 течении 3-5 дней рассмотрит этот запрос и примет решение о том, имеет ли ваша организация право на использование тарифных планов Office 365 Образование. По истечении периода проверки вы получите уведомление о принятом решении по электронной почте.

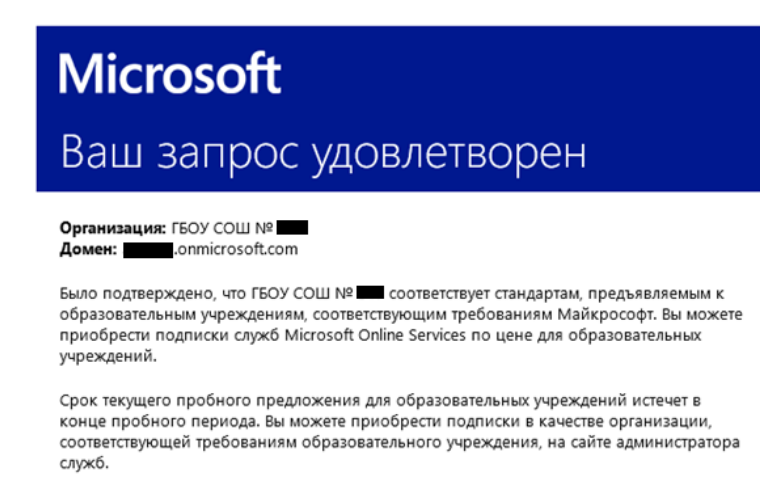

Обратитесь в службу поддержки, если у вас возникли какие-либо вопросы по содержанию этого сообщения.

С уважением, rpyппа Microsoft Online Services

1. В **Центре администрирования Office 365** перейдите в пункт меню «Выставление счетов» и в подменю Подписки. Выберите пункт "Добавить подписки"

| III Office 365                        |                                                   |                                        |                                            | <b>≜</b> ⇔ ? .               |
|---------------------------------------|---------------------------------------------------|----------------------------------------|--------------------------------------------|------------------------------|
| Центр администрирования<br>Office 365 | 🕐 ПАНЕЛЬ МОНИТОРИНГА   ПО                         | дписки                                 |                                            | изменить)                    |
| ПАНЕЛЬ МОНИТОРИНГА                    |                                                   |                                        |                                            |                              |
| НАСТРОЙКА                             |                                                   |                                        |                                            | Добавить подписки 🕀          |
| ПОЛЬЗ ОВАТЕЛИ                         |                                                   |                                        |                                            |                              |
| ПРОФИЛЬ ОРГАНИЗАЦИИ                   |                                                   |                                        |                                            |                              |
| ИМПОРТ                                | АКТИВНАЯ                                          | Office 365 для образо                  | ования                                     | Активная                     |
| КОНТАКТЫ                              | Office 365 для образования<br>(студенческий)      | (студенческий)                         |                                            |                              |
| ОБЩИЕ ПОЧТОВЫЕ ЯЩИКИ                  | Microsoft Azure Active Directory                  |                                        |                                            | Истекает 30 апреля           |
| КОМНАТЫ ДЛЯ СОБРАНИЙ                  | Premium                                           | корпоративное лице                     | ензирование                                | 20101.                       |
| группы                                | Microsoft Dynamics CRM Online<br>Профессиональный |                                        |                                            | Зэрегистрированный           |
| домены                                | Office 365 профессиональный                       | Пользователи                           | Добавление пользователей или               | партнер                      |
| общедоступный                         | плюс для преподавателей                           | Приобретено                            | продление подписки                         |                              |
| ВЕБ-САЙТ                              | Office 365 для образования                        | Назначенные                            | Перейдите в центр корпоративного           |                              |
| ▲ ВЫСТАВЛЕНИЕ СЧЕТОВ                  | (преподавательский)                               |                                        | подписку или освободить место для          |                              |
| Подписки                              | Office 365 для образования<br>(студение симі)     |                                        | других пользователей.                      |                              |
| Счета                                 | Office 265 and officere pours                     |                                        |                                            | Добавление                   |
| Лицензии                              | (преподавательский)                               |                                        |                                            | зарегистрированного партнера |
| Уведо мления                          | Office 365 профессиональный                       |                                        |                                            |                              |
| внешний общий доступ                  | плюс для учащихся                                 | Указанное общее количество назначенных | пользователей включает пользователей с дву | ия подписками или больше.    |
| УПРАВ ЛЕНИЕ                           | 10100                                             |                                        |                                            | • Отзыв                      |

 Выберите тарифный план Office 365 для образования (преподавательский» и нажмите «Добавить», чтобы добавьте необходимое количество лицензий плана Office 365 для образования (преподавательский).

После этого выберите тарифный план Office 365 для образования (студенческий) и нажмите «Добавить», чтобы добавьте необходимое количество лицензий плана для студентов (в нашем случае «студенческий» следует понимать как для любых обучающихся вообще)

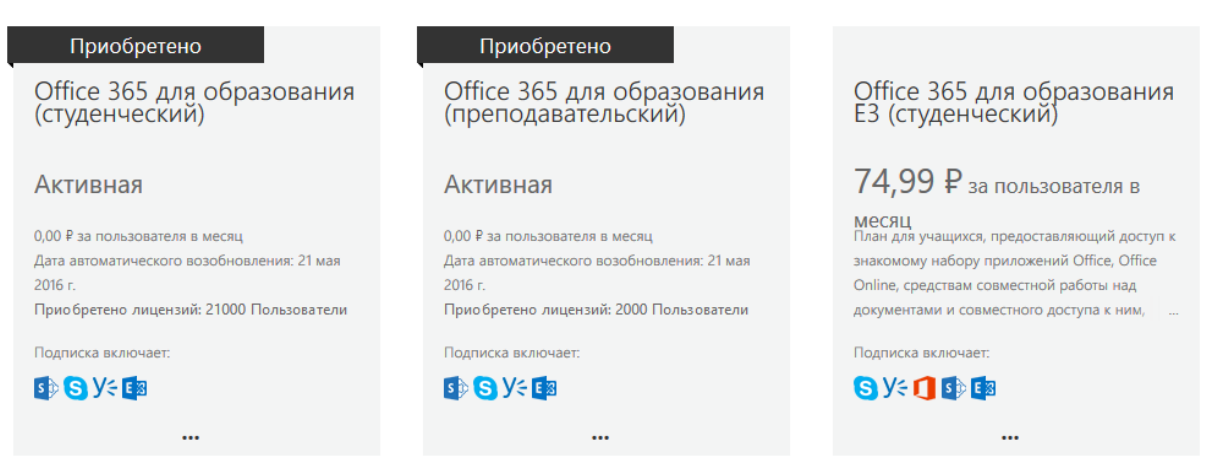

Совет: Добавляйте только то количество лицензий плана Office 365 для образования, которое действительно требуется для работы.

Например, если в вашем Office 365 сейчас работает только 10 человек, то закажите 10 лицензий плана Office 365 для образования. По мере добавления новых пользователей вы сможете добавлять для них новые лицензии.

*Не рекомендуется* сразу делать заказ на всех преподавателей и студентов учебного заведения, если вы понимаете, что они **не будут работать** с вашим Office 365 в ближайшее время.

После добавления лицензии можно назначить пользователям.

# Я хочу получить бесплатные лицензии Office 365 для Образования плюс, указанные в соглашении. Как мне это сделать?

Для получения лицензий вы должны иметь настроенный тенант с подтвержденным доменом. Как провести настройку можно прочитать <u>здесь</u>.

Для ускорения процесса получения лицензий Office 365 Pro Plus для образовательных учреждений, отправьте список добавленных доменов по электронной почте на адрес <u>rushe@microsoft.com</u> или партнеру, с которым заключено соглашение в рамках программы «Первая помощь» ("Соглашения") на право использования программного обеспечения Microsoft в учреждениях системы начального и среднего образования РФ на период с 1 января 2016 года по 31 декабря 2016 года.

В письме необходимо указать номер соглашения и энроллмента, полное название организации заказчика и домен. После подтверждения занесения в список (примерно неделя), необходимо будет сделать следующие действия (при необходимости воспользуйтесь помощью технического специалиста):

- На машине с установленным Azure AD powershell module выполните следующие скрипты (в окне авторизации введите логин и пароль от тенанта): Import-Module MSOnline Connect-MsolService Set-MsolCompanySettings -AllowAdHocSubscriptions \$true Set-MsolCompanySettings -AllowEmailVerifiedUsers \$true
- 2. Далее, зайдите на сайт <u>https://products.office.com/en-US/student/office-in-</u>education?tab=teachers

и введите логин пользователя, который находится в вашем тенанте и имеет логин, не содержащий части "onmicrosoft". Выберите пункт "I'm a student" Далее авторизуйтесь, используя логин и пароль введенной учетной записи и подождите окончания настройки.

После этого выйдите из используемой учетной записи и повторите эти действия для другой учетной записи, только выберите пункт "I'm a teacher"

Лицензии для студентов и преподавателей должны оказаться в вашем тенанте.

 И последнее, запустите скрипты ниже, чтобы исключить возможность автоматического добавления лицензий пользователям: Import-Module MSOnline Connect-MsolService Set-MsolCompanySettings -AllowAdHocSubscriptions \$false Set-MsolCompanySettings -AllowEmailVerifiedUsers \$false

После этих действий лицензии появятся в тенанте и будут доступны для назначения. В случае возникновения любых проблем, связанных с данным процессом, вы можете обратиться за помощью на адрес <u>rushe@microsoft.com</u>.

|                      | Office 365                                  |     |                                                              |               |            |
|----------------------|---------------------------------------------|-----|--------------------------------------------------------------|---------------|------------|
| Цент<br>Office<br>ol | р администрировані<br>е 365<br>бщедоступный | R58 | Панель мониторинга Лицензии                                  |               |            |
| BE                   | ЕБ-САЙТ                                     |     | Имя                                                          | Действительно | Просрочено |
| ⊿ Bb                 | ЫСТАВЛЕНИЕ СЧЕТОВ                           |     | Office 365 для образования плюс (студенческий) Что это?      | неограничено  | 0          |
|                      | Подписки                                    |     |                                                              |               |            |
|                      | Счета                                       |     | Office 365 для образования плюс (преподавательский) Что это? | неограничено  | 0          |
|                      | Лицензии                                    |     |                                                              | J             |            |
|                      | Уведо мления                                |     |                                                              |               |            |
| ▶ BH                 | чешний общий доступ                         |     |                                                              |               |            |
| УГ                   | <b>ТРАВ ЛЕНИЕ</b>                           |     |                                                              |               |            |
| М                    | ОБИЛЬНЫМИ                                   |     |                                                              |               |            |
| УС                   | СТРО ЙСТВАМИ                                |     |                                                              |               |            |
| <b>▶</b> П/          | АРАМЕТРЫ СЛУЖБЫ                             |     |                                                              |               |            |

Обратите внимание, что эти лицензии включают в себя и Облачные сервисы, и приложения для установки на ваши устройства. При назначении лицензий Office 365 для образования плюс, необходимо либо полностью заменить лицензию Office 365 для образования, либо исключить из одной из лицензий повторяющиеся продукты.

| 🖪 СОХРАНИТЬ 🗙 ОТМЕНА                                                                                                    |
|----------------------------------------------------------------------------------------------------|
| Назначение лицензии                                                                                                    |
| Россия                                                                                                    |
| Office 365 для образования (студенческий)<br>Доступно лицензий: 22 686 из 42 000 Приобрести еще                                   |
| Управление мобильными устройствами для Office 365<br>(Эти лицензии не требуется назначать по отдельности)<br>(Ожидание активации) |
| Yammer для образовательных учреждений (Эти<br>индензии не пребуется назначать по отдельности)                                     |
| Office Online для образовательных учреждений                                                                                      |
| Skype для б знеса online (план 2)                                                                                                 |
| 🗹 SharePoint (глан 1) для учебных заведений                                                                                       |
| 🗹 Exchange Online (план 1)                                                                                                    |
| Office 365 для образования плюс (студенческий)                                                                                    |
| Неограниченное число доступных лицензии Приобрести еще                                                                            |
| лицензии не требуется назначать по отдельности)                                                                                   |
| Office Online для образовательных учреждений                                                                                      |
| SharePoint ( лан 1) для учебных заведений                                                                                         |
| Exchange Ot line (план 1)                                                                                                    |
| Office 365 профессиональный плюс                                                                                                  |
| Skype для блзнеса online (план 2)                                                                                                 |

### Лицензии уже представлены в моем тенанте и пользователи синхронизированы. Как я могу назначить лицензии пользователям?

После подтверждения домена, как принадлежащего учебному заведению, синхронизации, и получению лицензий, мы можем назначить их пользователям.

Для этого перейдите в пункт «пользователи и группы» и выберите конкретного пользователя.

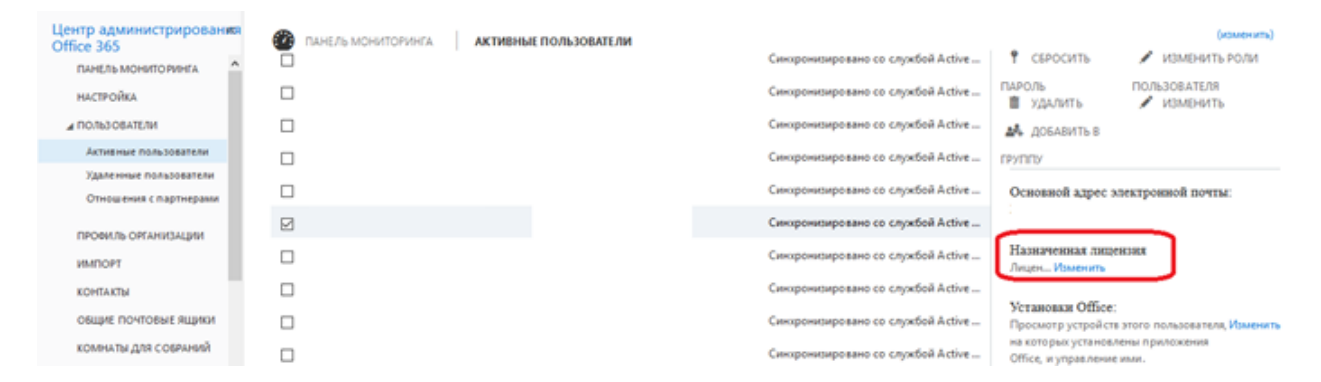

В меню щелкните по кнопке «Изменить» в выделенной красным области. Далее, выберите нужные лицензии и нажмите кнопку «Сохранить».

| 🖪 сохранить 🗙 отмена                                                                                                    |
|----------------------------------------------------------------------------------------------------|
| Назначение лицензии                                                                                                    |
| доступно лицензии. П из тэоо - приобресни еще                                                                                                    |
| <ul> <li>Office 365 профессиональный плюс для учащихся<br/>Доступно лицензий: 1 515 из 21 000 Приобрести еще</li> </ul>                                |
| Управление мобильными устройствами для Office 365 (Эти<br>лицензии не требуется назначать по отдельности)                                              |
| OneDrive для бизнеса (план 1)                                                                                                    |
| Office 365 профессиональный плюс                                                                                                    |
| ✓ Office 365 для образования (преподавательский) ▲<br>Доступно лицензий: 1 973 из 3 500 Приобрести еще                                                 |
| <ul> <li>управление мооильными устроиствами для Отпсе зъз (эти<br/>лицензии не требуется назначать по отдельности) (Ожидание<br/>активации)</li> </ul> |
| Yammer для образовательных учреждений (Эти лицензии<br>не требуется назначать по отдельности)                                                          |
| Office Online для образовательных учреждений                                                                                                    |
| Skype для бизнеса online (план 2)                                                                                                    |
| 🗹 SharePoint (план 1) для учебных заведений                                                                                                    |
| 🗹 Exchange Online (план 1)                                                                                                    |
|                                                                                                    |
|                                                                                                    |

Повторите данную операцию для остальных пользователей.

Если у вас в организации большое количество пользователей, то можно воспользоваться консолью PowerShell для массового назначения лицензий: <u>https://community.office365.com/ru-ru/w/sso/3293</u>

После назначения лицензий, пользователи могут воспользоваться своей учетной записью Office

365. Для авторизации на портале офиса (<u>www.portal.office.com</u>) они могут воспользоваться своим логином и паролем организации.

В случае возникновения технических вопросов и проблем, обращайтесь по электронному adpecy: \_rushe@microsoft